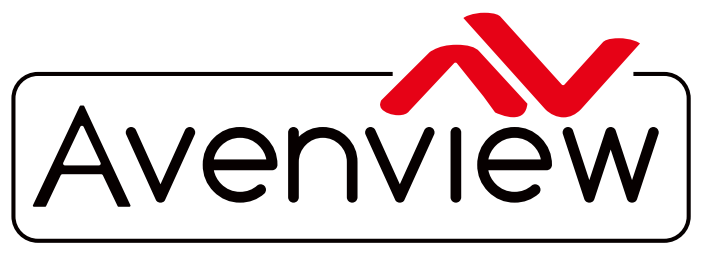

**Control Your Video** 

VIDEO WALLS VIDEO PROCESSORS VIDEO MATRIX SWITCHES EXTENDERS SPLITTERS WIRELESS CABLES & ACCESSORIES

# **4K Video Wall Processor**

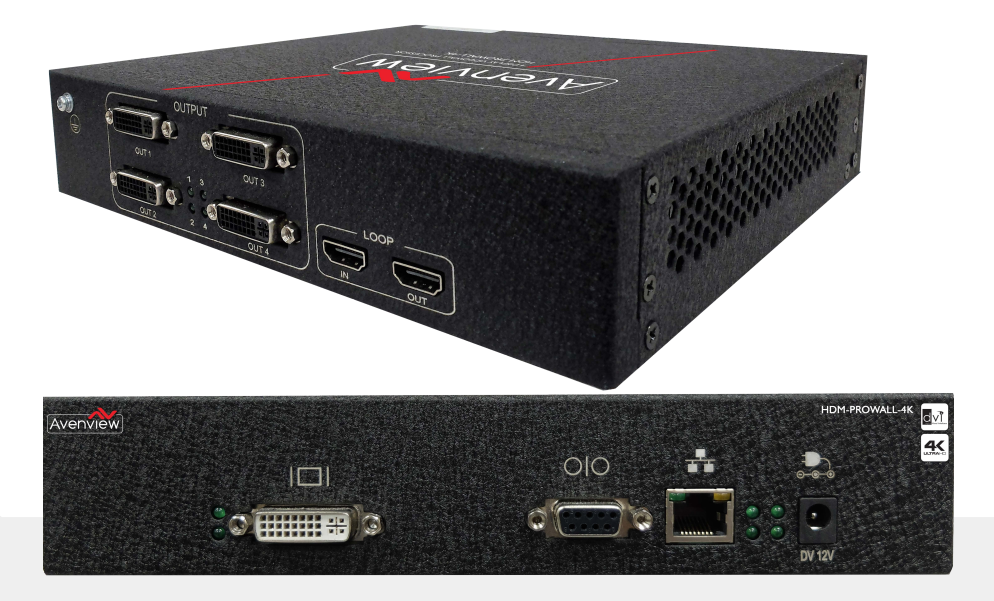

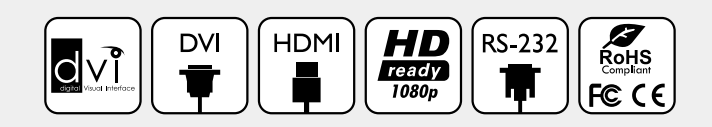

## Model #: HDM-AVXWPRO-4K

© 2015 Avenview Inc. All rights reserved.

The contents of this document are provided in connection with Avenview Inc. ("Avenview") products. Avenview makes no representations or warranties with respect to the accuracy or completeness of the contents of this publication and reserves the right to make changes to specifications and product descriptions at any time without notice. No license, whether express, implied, or otherwise, to any intellectual property rights is granted by this publication. Except as set forth in Avenview Standard Terms and Conditions of Sale, Avenview assumes no liability whatsoever, and disclaims any express or implied warranty, relating to its products of Avenview Inc. is strictly prohibited.

## **Product Application & Market Sectors**

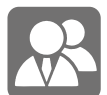

Corporate

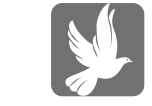

House Of Worship

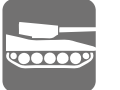

Military

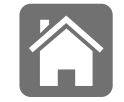

Residential

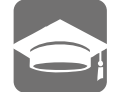

Education

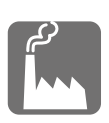

Industrial

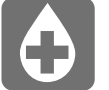

Medical

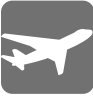

Aviation

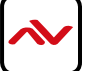

## **TABLE OF CONTENTS**

| ١.  | GETTING STARTED                                      | 1   |
|-----|------------------------------------------------------|-----|
| 1.1 | IMPORTANT SAFE GUARDS                                | 1   |
| 1.2 | SAFETY INSTRUCTIONS                                  | I   |
| 1.3 | REGULATORY NOTICES FEDERAL COMMUNICATIONS COMMISSION | 2   |
| 2.  | INTRODUCTION AND FEATURES                            | 3   |
| 2.1 | PACKAGE CONTENTS                                     | 4   |
| 2.2 | BEFORE INSTALLATION                                  | 5   |
| 2.3 | PANEL DESCRITION                                     | .5  |
|     | 2.3.1 HDM-AVXPRO-4K Front panel                      | 5   |
|     | 2.3.2 HDM-AVXPRO-4K Rear panel                       | 5   |
| 3.  | INSTALLATION                                         | 6   |
| 4.  | APPLICATION DIAGRAM                                  | 7   |
| 5.  | PC CONNECTION                                        | 8   |
|     | 5.1 OPERATION AND CONFIGURATION                      | .8  |
| 6.  | SPECIFICATIONS                                       | .20 |

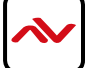

## SECTION I: GETTING STARTED

## I.I IMPORTANT SAFEGUARDS

#### Please read all of these instructions carefully before you use the device. Save this manual for future reference.

#### What the warranty does not cover

- Any product, on which the serial number has been defaced, modified or removed.
- Damage, deterioration or malfunction resulting from:
- Accident, misuse, neglect, fire, water, lightning, or other acts of nature, unauthorized product modification, or failure to follow instructions supplied with the product.
- Repair or attempted repair by anyone not authorized by us.
- Any damage of the product due to shipment.
- Removal or installation of the product.
- Causes external to the product, such as electric power fluctuation or failure.
- u se of supplies or parts not meeting our specifications.
- Normal wear and tear.
- Any other causes which does not relate to a product defect.
- Removal, installation, and set-up service charges.

## **I.2 SAFETY INSTRUCTIONS**

The Avenview HDM-AVXPRO-4K Modular Video Wall processor has been tested for conformity to safety regulations and requirements, and has been certified for international use. However, like all electronic equipment's, the HDM-AVXPRO-4K should be used with care. Read the following safety instructions to protect yourself from possible injury and to minimize the risk of damage to the unit.

- ⚠️ Do not dismantle the housing or modify the module.
- ▲ Dismantling the housing or modifying the module may result in electrical shock or burn.
- A Refer all servicing to qualified service personnel.
- ▲ Do not attempt to service this product yourself as opening or removing housing may expose you to dangerous voltage or other hazards
- 🔥 keep the module away from liquids.
- Spillage into the housing may result in fire, electrical shock, or equipment damage. If an object or liquid falls or spills on to the housing, unplug the module immediately.
- A Have the module checked by a qualified service engineer before using it again.
- 🔥 Do not use liquid or aerosol cleaners to clean this unit. Always unplug the power to the device before cleaning.

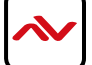

## **I.3 REGULATORY NOTICES FEDERAL COMMUNICATIONS COMMISSION (FCC)**

This equipment has been tested and found to comply with part 15 of the FCC rules. These limits are designed to provide reasonable protection against harmful interference in a residential installation. Any changes or modifications made to this equipment may void the user's authority to operate this equipment.

| Warning symbols                                                | Description                                                                                                    |
|----------------------------------------------------------------|----------------------------------------------------------------------------------------------------|
|                                                                | ONLY USE THE PROVIDED POWER CABLE OR POWER<br>ADAPTER SUPPLIED. DO NOT TAMPER WITH THE<br>ELECTRICAL PARTS. THIS MAY RESULT IN ELECTRICAL<br>SHOCK OR BURN. |
| $\bigcirc$                                                     | DO NOT TAMPER WITH THE UNIT. DOING SO WILL<br>VOID THE WARRANTY AND CONTINUED USE Of<br>THE PRODUCT.                                                        |
| BEWARE<br>this unit<br>contains<br>static<br>sensitive devices | THE VIDEO BOARDS ARE VERY SENSITIVE TO STATIC.<br>PLEASE ENSURE IF RACK MOUNTED OR INSTALLED ON<br>A SURFACE, IT SHOULD BE IN A GROUNDED<br>ENVIROMENT.     |
|                                                                | <b>AWARNING</b><br>Read & understand user guide before<br>using this device.                                                                                |

Failure to follow the proper installation instructions could result in damage to the product and preventing expected results.

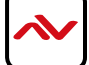

## 2. INTRODUCTION AND FEATURES

The HDM-AVXPRO-4K 4-Display Video Wall Processor was designed to perform the dedicated function of a one input to 4 displays in differnt layouts. Enhanced with real time data/video Thru digital transmission processing chips for displaying content on your flat panel displays or projectors. Bundled with its own control software the user can simply configure different layouts for any solution such as 1x1, 1x3, 1x4, 2x2 and mosiac. The HDM-AVXPRO-4K can accept both DVI/HDMI source inputs/outputs, made with the embedded scaler that converts signals from either DVI/HDMI source to match the native resolution of monitors, flat panel displays, projectors connected to the 4 outputs connectors. Each output resolution can be selected for each display, also settings up to PC resolutions WUXGA (1920x1200). The HDM-AVXPRO-4K sends the input source video thru DVI/HDMI interface to the connected monitors/ projectors based on the display layout and configured in the software. Recommended applications include retail digital signage, commercial applications and broadcasting/education/ surveillance systems etc.

## **Key Features:**

- 4 outputs (DVI / VGA) supporting resolution of (800x600 to 1920x1200@ 60Hz)
- Available in three input modes models (DVI or HDMI or DP) supporting resolution up to 3840X2400 @ 30Hz
- Supports 4K/1080p/WUXGA
- Flexible Video Wall Configuration;
- Built-in Bezel Correction;
- Supports Cascading, Unlimited daisy-chained via HDMI;
- Control Software supports accurate monitor position management
- Supports input rotation, resize, position, zoom output video, Frame Locking, Overlap and Scalable Resolution;
- IU Rack mount format;
- Each DVI output has an independent controllable display area
- ISO 9001/14001 Certified
- Up to 330 MHz Pixel Clock;

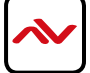

## 2.1 PACKAGE CONTENT

Before you start the installation of the converter, please check the package contents.

| I | HDM-AVXPRO-4K              | ХI |  |
|---|----------------------------|----|--|
| 2 | POWER SUPPLY               | ХI |  |
| 3 | INSTALLATION SOFTWARE / CD | ХI |  |
| 4 | USER MANUAL                |    |  |

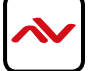

## 2.2 BEFORE INSTALLATION

- Put the product in an even and stable location. If the product falls down or drops, it may cause an injury or malfunction.
- Don't place the product in too high temperature (over 50°C), too low temperature (under 0°C) or high humidity.
- Use the DC power adapter with correct specifications. If inappropriate power supply is used then it may cause a fire.
- Do not twist or pull by force ends of the video cable. It can cause malfunction.

## 2.3 PANEL DESCRIPTION

## 2.3.1 HDM-AVXPRO-4K Front Panel

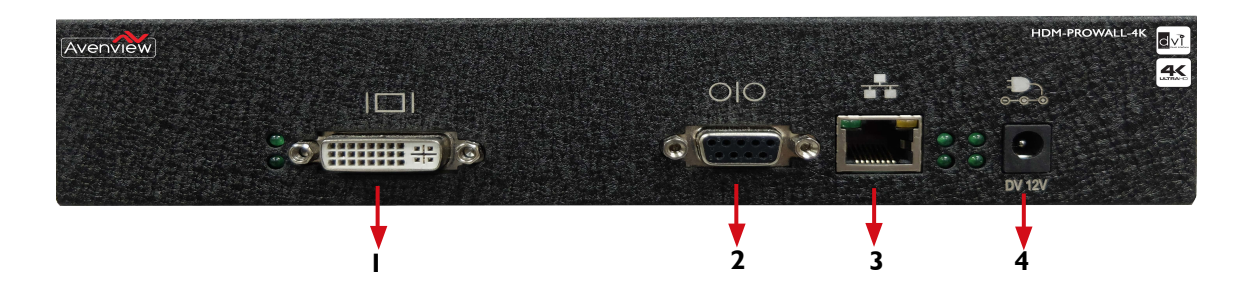

## 2.3.2 HDM-AVXPRO-4K Rear Panel

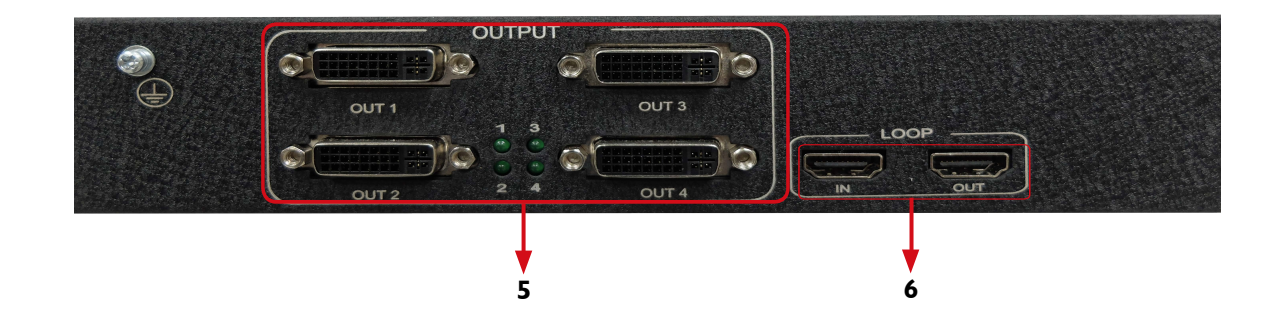

| I. DVI IN: Connect to DVI/HDMI source      | 2. <b>RS 232:</b> Connect to PC using RS 232 cable for software control |
|--------------------------------------------|-------------------------------------------------------------------------|
| 3. LAN: Connect to PC for software control | <ol> <li>POWER JACK: Connect supplied 12V power<br/>supply</li> </ol>   |
| 5. DVI OUT: Connect to DVI/HDMI Displays   | 6. HDMI LOOP: HDMI Cascade interface                                    |

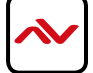

## 3. INSTALLATION

To setup Avenview HDM-AVXPRO-4K follow the steps outlined below for connecting to a device.

- 1. Use the best quality DVI and DVI-HDMI cables.
- 2. Make sure all devices are powered off; the HDM-AVXPRO-4K and all devices that are to be connected to it.
- 3. Connect DISPLAYS (or projectors, TV or other display devices) to OUTPUT interfaces of HDM-AVXPRO-4K.
- 4. Connect the Source device (such as, PC, DVD player, or Media player etc.) to HDM-AVXPRO-4K.
- 5. Connect a Windows based laptop or desktop (that will used to configure the HDM-AVXPRO-4K) to HDM-AVXPRO-4K by RS-232 to USB Cable.
- 6. Power ON HDM-AVXPRO-4K.
- 7. Turn ON all devices connected to HDM-AVXPRO-4K and then setup the HDM-AVXPRO-4K from the system through RS-232 to USB Cable and provided Avenview software.

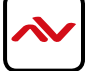

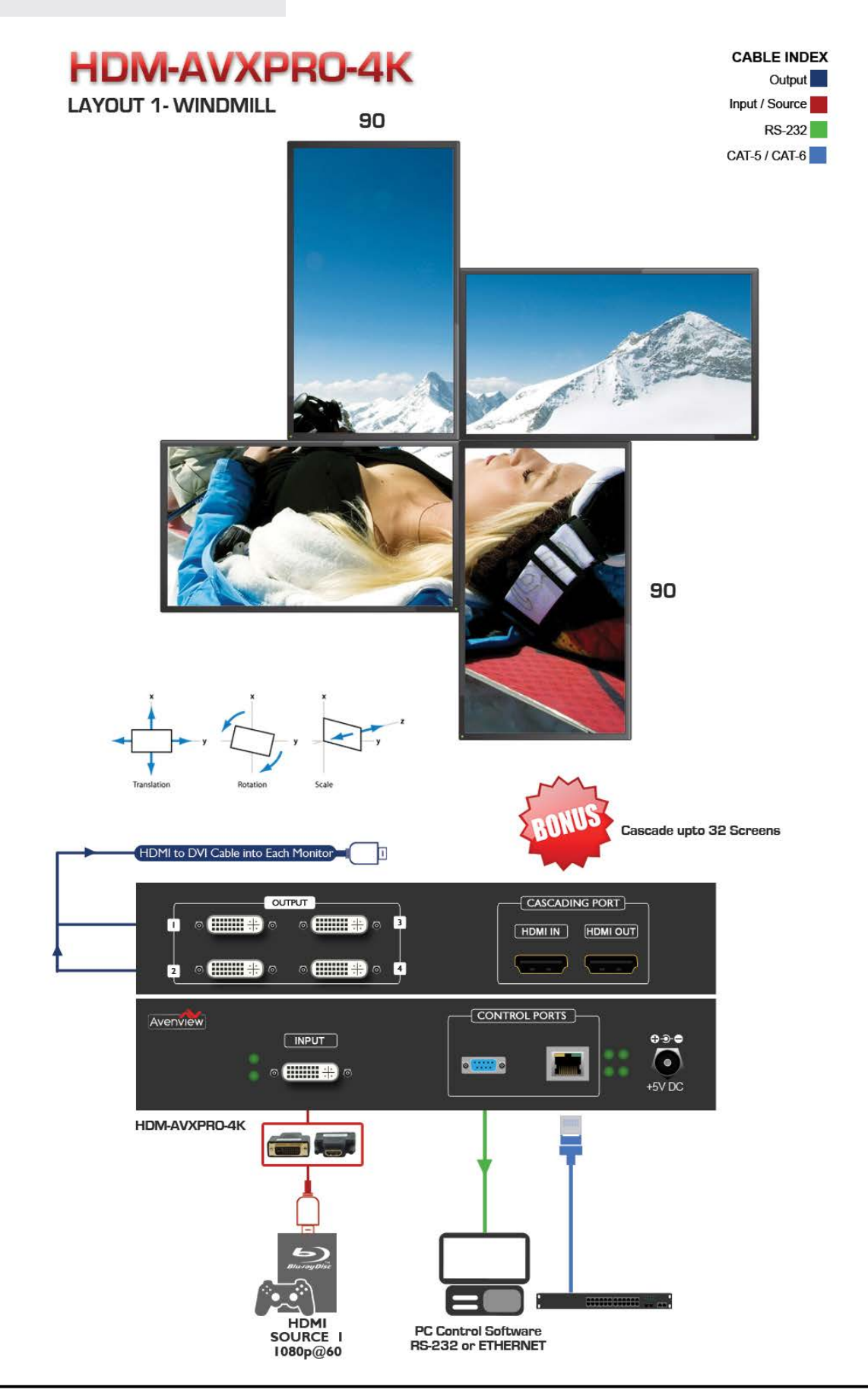

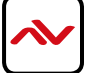

## 5. PC CONNECTION

The Avenview HDM-AVXPRO-4K includes Software Control program which runs under Windows XP/7/8/8.1/10

Connect an RS-232 to USB cable to HDM-AVXPRO-4K and USB port to your Windows based system that will be used to configure the HDM-AVXPRO-4K. Once it is connected to a USB port, power on the HDM-AVXPRO-4K, Windows will search for required drivers. If drivers were not installed by Windows, using the provided Installation CD might be required for windows to install the necessary drivers.

## 5.1 SOFTWARE INSTALLATION AND OPERATION

#### A. Software Installation

- I. Insert the CD provided and open contents
- 2. Run the installation file of **SmartEditor-x.x.x.x.exe** to start installation.

| Software                                                                                                    | Install: License Ag                                                                                                    | reement                                                            |                               | × |
|----------------------------------------------------------------------------------------------------|----------------------------------------------------------------------------------------------------|--------------------------------------------------------------------|-------------------------------|---|
| Please revie<br>accept all te                                                                                                    | w the license agreement be<br>rms of the agreement, click                                                                                  | fore installing Con<br>I Agree.                                    | troller. If yo                | u |
| SOFTWARE LICENS<br>These license terms<br>where you live, on<br>to the software na<br>received it, if any.<br>updates,<br>suppleme | E TERMS<br>are an agreement betweer<br>of its affiliates) and you. F<br>ned above, which includes t<br>The terms also apply to any<br>nts, | n this company(or l<br>Please read them.<br>he media on which<br>/ | based on<br>They apply<br>you | ^ |
| Internet-<br>support s<br>for this software, u                                                                                     | based services, and<br>ervices<br>nless other terms accompar                                                                               | ny those items. If                                                 | so, those                     |   |
| terms apply.<br>BY USING THE SOF<br>ACCEPT THEM, DO                                                                                | IWARE, YOU ACCEPT THES<br>NOT USE THE SOFTWARE.                                                                                            | e terms. If you                                                    | DO NOT                        | ~ |
| Cancel                                                                                                    | Controller                                                                                                    |                                                                    | I Agre                        | e |

2. Click "Next"

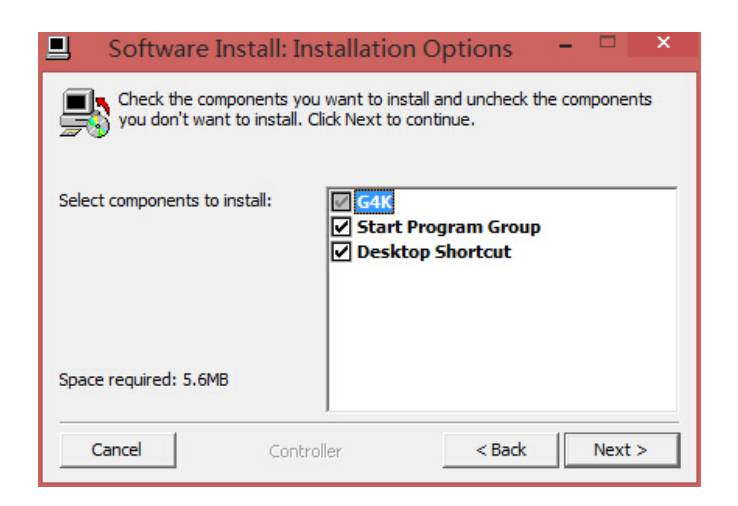

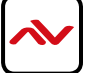

3. Select the prefered installation root directory, and click "Install"

| Software                                            | Install: Installatio                                    | n Folder                                    | - 🗆 🗙                                 |
|-----------------------------------------------------|---------------------------------------------------------|---------------------------------------------|---------------------------------------|
| Setup will inst<br>folder, dick Br<br>installation. | all Controller in the follow<br>owse and select another | ing folder. To insta<br>folder. Click Insta | all in a different<br>Il to start the |
| Destination Folder                                  |                                                         |                                             |                                       |
| C:\Program Files (                                  | x86)\G4K(1.1.2.0)                                       |                                             | Browse                                |
|                                                     |                                                         |                                             |                                       |
|                                                     |                                                         |                                             |                                       |
| Space required: 5.6M                                | В                                                       |                                             |                                       |
| Space available: 55.9                               | GB                                                      |                                             |                                       |
| Cancel                                              | Controller                                              | < Back                                      | Install                               |

4. Click "Close". Installation process is now complete.

| <b>_</b>     | Software Install: ( | Completed | - 🗆 × |
|--------------|---------------------|-----------|-------|
| Languages    | example completed   |           |       |
| Show details |                     |           |       |
|              |                     |           |       |
|              |                     |           |       |
|              |                     |           |       |
| Cancel       | Controller          | < Back    | Close |

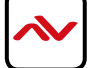

5. Double click created software shortcut, Software will start with the main window showing as below:

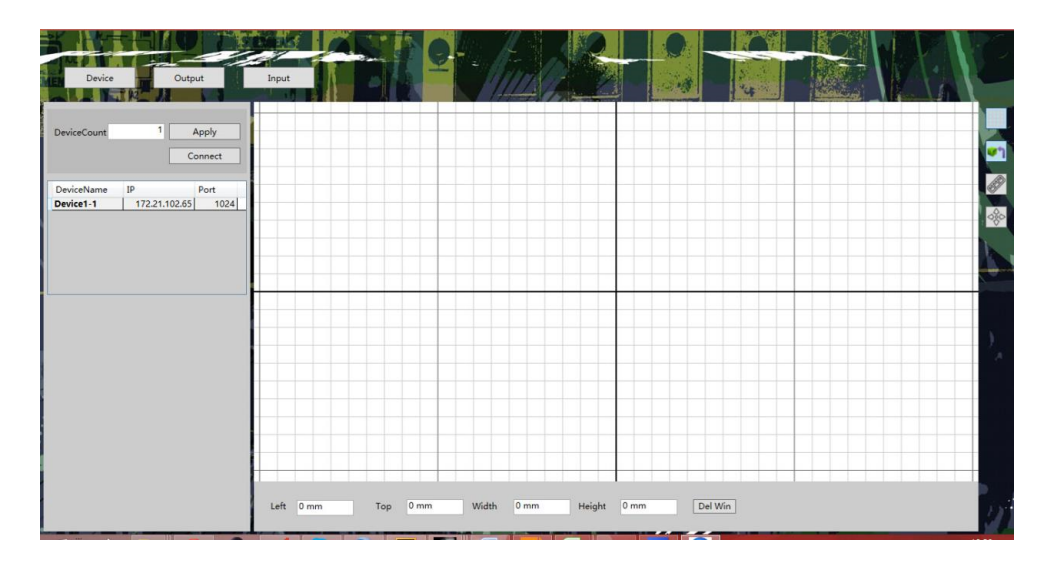

### B. System Login

#### **Connect to Server**

1. The number of connected devices should be filled in "DeviceCount" field. After clicking "apply" a list of devices will show up with its corresponding information.

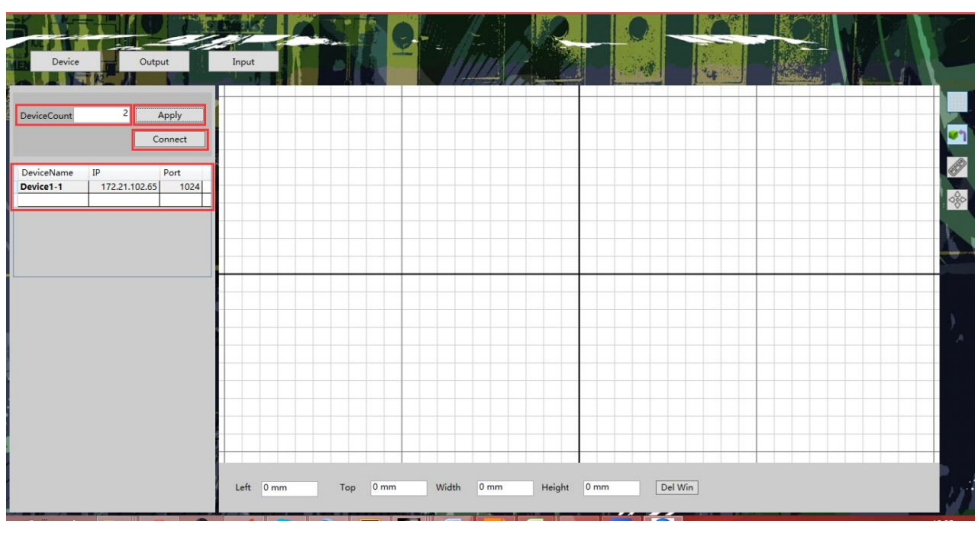

Type the Device IP Address in the corresponding space. Devices can be renamed for easy identification. Press "Connect" to establish the connection between the device and the computer. Connect Press "Disconnect" to disconnect the device from computer.

\* The default IP address is 172.21.102.75.

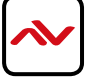

## Modify IP

1. Right click the device list and select "Change Device IP Address"

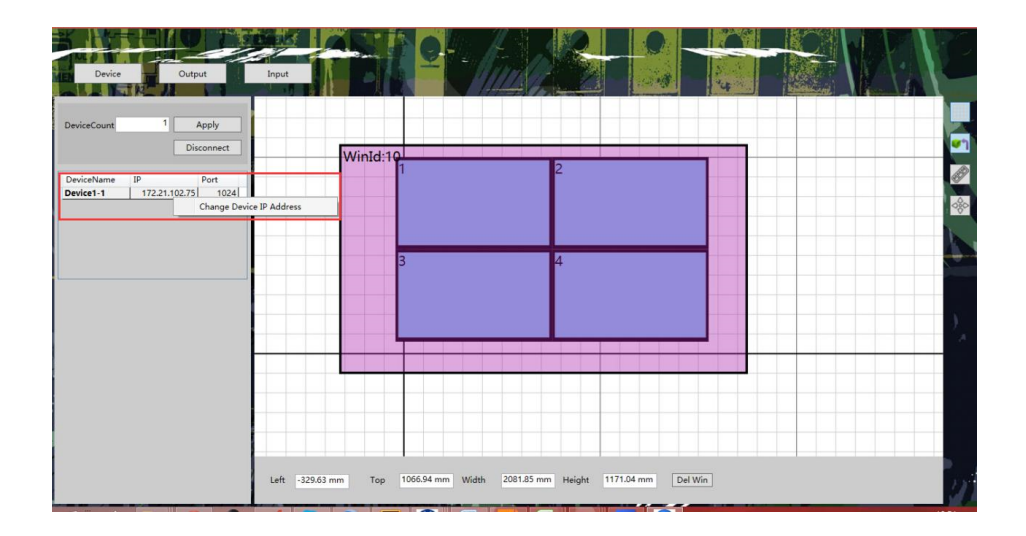

| 0 | Change Device IP Address |                                                     |                | ×                     |  |
|---|--------------------------|-----------------------------------------------------|----------------|-----------------------|--|
|   | IP:<br>Gateway:<br>MAC:  | 172.21.102.166<br>172.21.102.1<br>00-08-D9-01-02-03 | PORT:<br>Mask: | 1024<br>255.255.255.0 |  |
|   |                          | Apply                                               | Cancel         |                       |  |

Modify the corresponding values, and click "Apply". The devices will reboot with the new IP address.

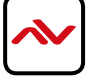

### **Output Settings**

Click "Output" button to access the output settings interface:

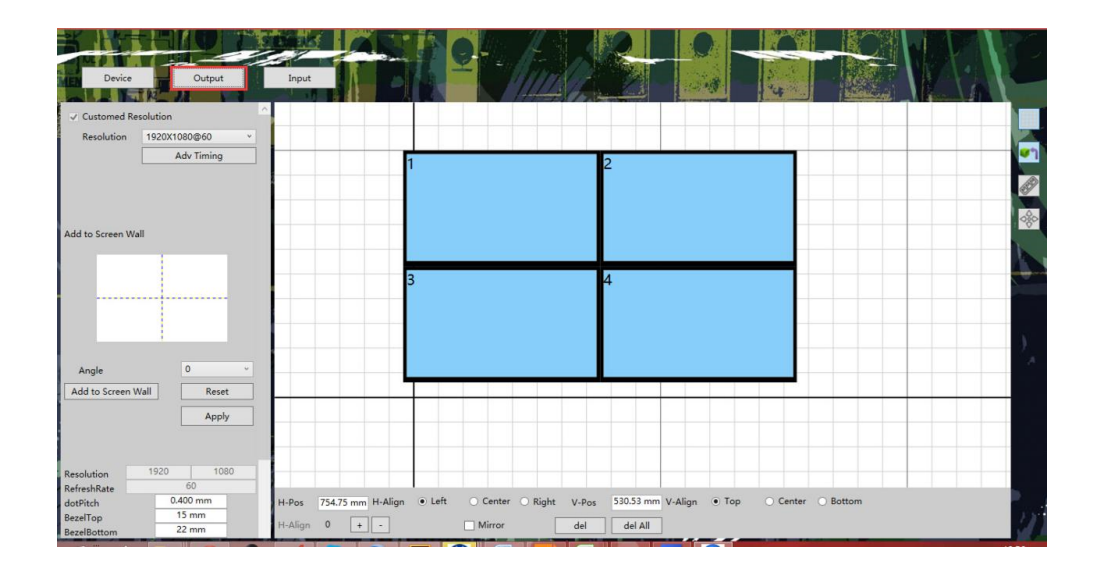

## I) Screen Setup Area

The left gray area is the screen setup area.

| S INTELLO                    |                         | Boy /A                    |                              | MLLCH MPN PC  |
|------------------------------|-------------------------|---------------------------|------------------------------|---------------|
| Device Output                | Input                   |                           |                              |               |
| ✓ Customed Resolution        |                         |                           |                              |               |
| Resolution 1920X1080@60 v    |                         |                           |                              |               |
| Adv Timing                   |                         |                           |                              | -             |
|                              |                         |                           | 2                            |               |
|                              |                         |                           |                              | - EF          |
|                              |                         |                           |                              | -             |
| Add to Screen Wall           |                         |                           |                              |               |
|                              |                         |                           |                              |               |
|                              |                         |                           | 1                            |               |
| and the second second second |                         | 5                         | 4                            |               |
|                              |                         |                           |                              |               |
|                              |                         |                           |                              |               |
|                              |                         |                           |                              |               |
| Angle 0 *                    |                         |                           |                              | A             |
| Add to Server Well Peret     | -                       |                           |                              | -             |
| Add to screen wait           |                         |                           |                              |               |
| Apply                        |                         |                           |                              |               |
|                              |                         |                           |                              |               |
|                              |                         |                           |                              |               |
| Resolution 1920 1080         |                         |                           |                              |               |
| dotPitch 0.400 mm            | H-Pos 754.75 mm H-Align | Left O Center O Right V-P | s 530.53 mm V-Alian • Top Ce | nter O Bottom |
| BezelTop 15 mm               |                         |                           |                              | 18            |
| BezelBottom 22 mm            | n-Align V + -           | Mirror del                |                              |               |

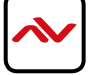

## A) Resolution Ratio

Allows the selection of different supported resolutions.

| ✓ Customed Resolution |              |        |
|-----------------------|--------------|--------|
| Resolution            | 1920X1080@60 | v      |
|                       | 1024X768@60  | ^      |
|                       | 1280X720@60  | -1     |
|                       | 1280X800@60  |        |
|                       | 1280X1024@60 |        |
|                       | 1360X768@60  |        |
|                       | 1366X768@60  |        |
| Add to Screen Wa      | 1440X900@60  |        |
|                       | 1400X1050@60 |        |
|                       | 1600X1200@60 |        |
|                       | 1680X1050@60 |        |
|                       | 1920X1080@60 |        |
|                       | 1920X1200@60 |        |
|                       | 2048X1080@60 | $\sim$ |
|                       |              | -      |

## **B)** Advanced Timing

Allows the user to customize Active Pixel, Sync Width, Total Pixel, etc.

| 2            | Adv Timing |          | × |
|--------------|------------|----------|---|
|              |            |          |   |
|              | Horizontal | Vertical |   |
| Active Pixel | 1920       | 1080     |   |
| SyncWidth    | 44         | 5        |   |
| FrontPorch   | 88         | 4        |   |
| Polarity     |            | - v      |   |
| Total Pixsel | 2200       | 1125     |   |
| FreshRate    | 60         |          |   |
|              |            |          |   |
|              |            |          |   |
| Reset        | Apply      | Exit     |   |
|              |            |          |   |
|              |            |          |   |

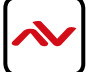

### C) Display Arrangement

Allows the user to setup the Screen Wall configuration.

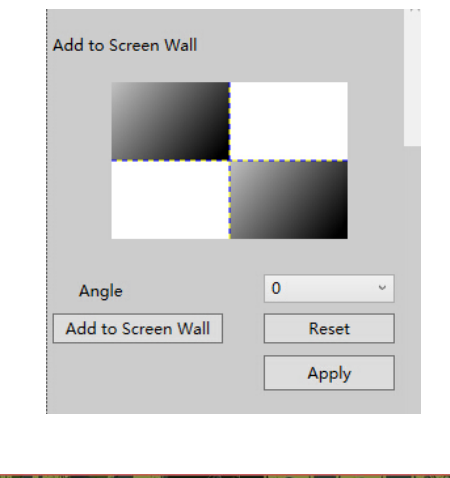

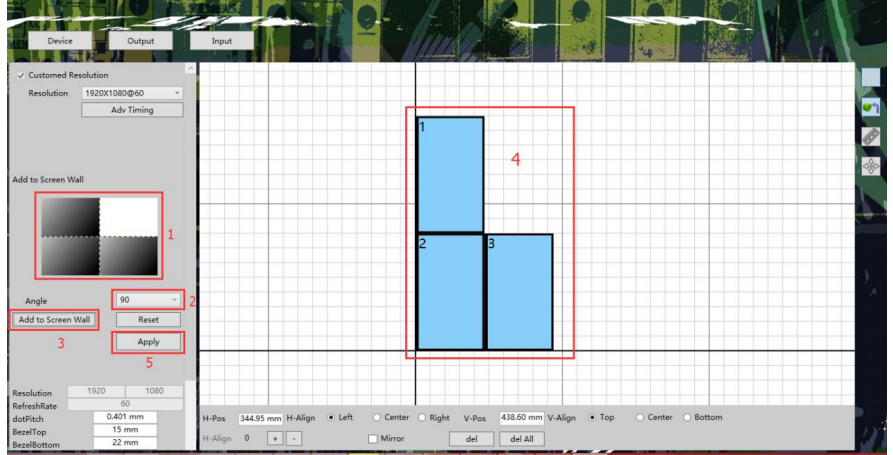

- 1. Click on any of the white spaces representing a screen. The selected screen will turn black indicating it is selected.
- 2. Select the desired rotating angle in the drop-down menu (four angles available).
- 3. Click "Add to Screen Wall". The screen configuration will be displayed on the "working area" on the right.
- 4. "Reset" will delete previous setting.
- 5. After all screen wall configuration is done. Click "Apply" to save settings.

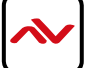

### **D) Screen Pixel Pitch**

Allows the user to customize Bezel and Dot Pitch.

| Resolution  | 1920 | 1080 |
|-------------|------|------|
| RefreshRate | 6    | 50   |
| dotPitch    | 0.40 | 1 mm |
| BezelTop    | 15   | mm   |
| BezelBottom | 22   | mm   |
| BezelLeft   | 14   | mm   |
| BezelRight  | 14   | mm   |
|             |      | Save |

### Method I:

- 1. Select the desired screen to be modified from the working area (the coressponding screen will be highlighted green.)
- 2. Modify the "dot pitch" and the "Bezel".
- 3. Press "Enter" for changes to take effect (Enter should be pressed after each changed parameters).
- 4. Click "Apply".

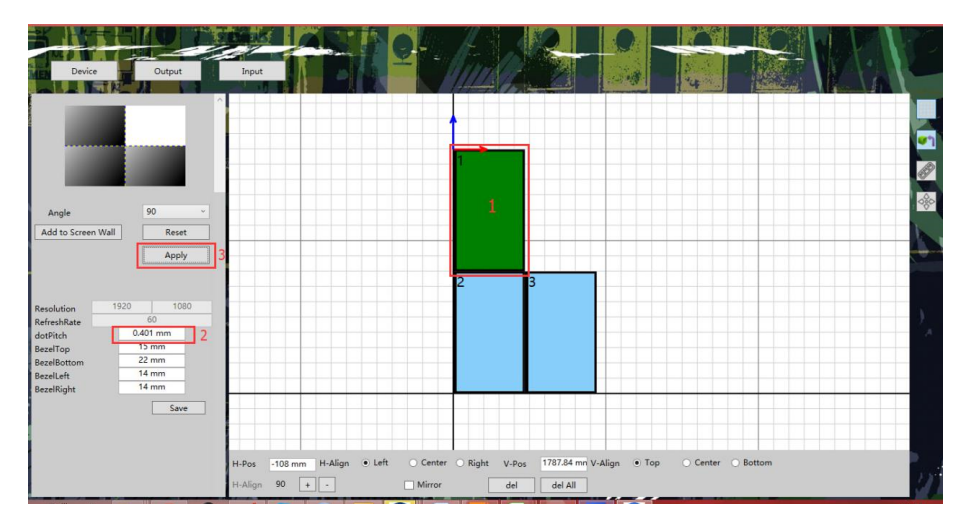

### Method 2:

Using this method will apply changes to all screens at the same time. This method can not modify "dot pitch"

- I. Fill in the desired parameters for each corresponding position, then click "Save".
- 2. Reconnect the device.

### 2) Screen Adjustment Area

The left gray area is the screen adjustment area.

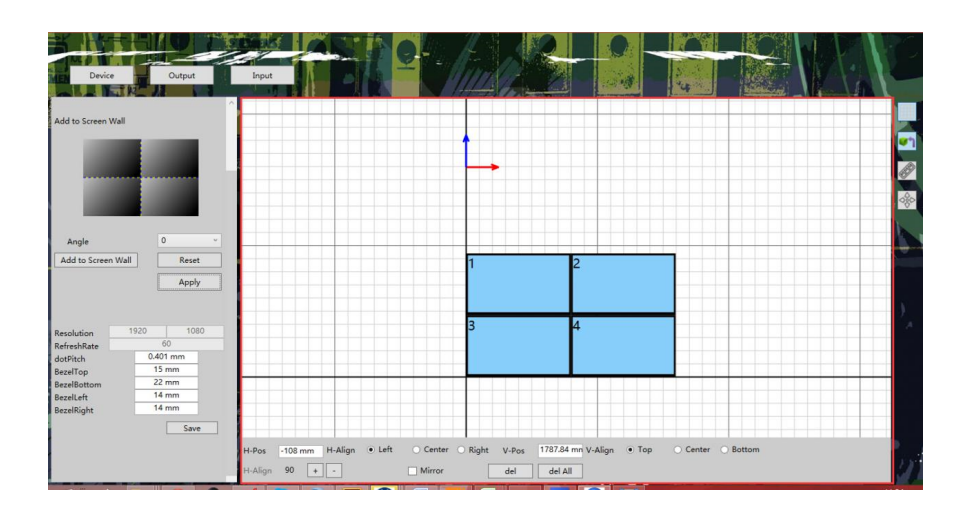

### **A) Setting Screen Position**

- I. Selecting any of the screens will show up blue and red coordinate axis at the edge of the screen. This coordinate axis is used for screen positioning. Select the position of the coordinate axis below the screen adjustment area.
- 2. The mouse can be used to drag the screen.
- 3. Each screen can be individually rotated  $0^{\circ}$ ,  $90^{\circ}$ ,  $180^{\circ}$ ,  $270^{\circ}$ .
- 4. Each screen can be individually mirror flipped.

#### Method I:

- Use the mouse to drag the screen, Vertical and Horizontal positioning parameters will be displayed below.

#### Method 2:

- Select a screen and fill in the Vertical and Horizontal positioning parameters of the coordinate axis.

#### **B) Screen Rotation**

Click "+" or "-" buttons on the lower task. 4 angles can be selected, i.e., 0°, 90°, 180°, 270°.

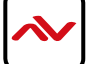

### C) Mirror Image

Mirror flip the video content. auxillairy

### D) Auxiliary Tools Area

A list of added functions can be performed using the Auxiliary Tools Area found on the top right side of the "output" interface.

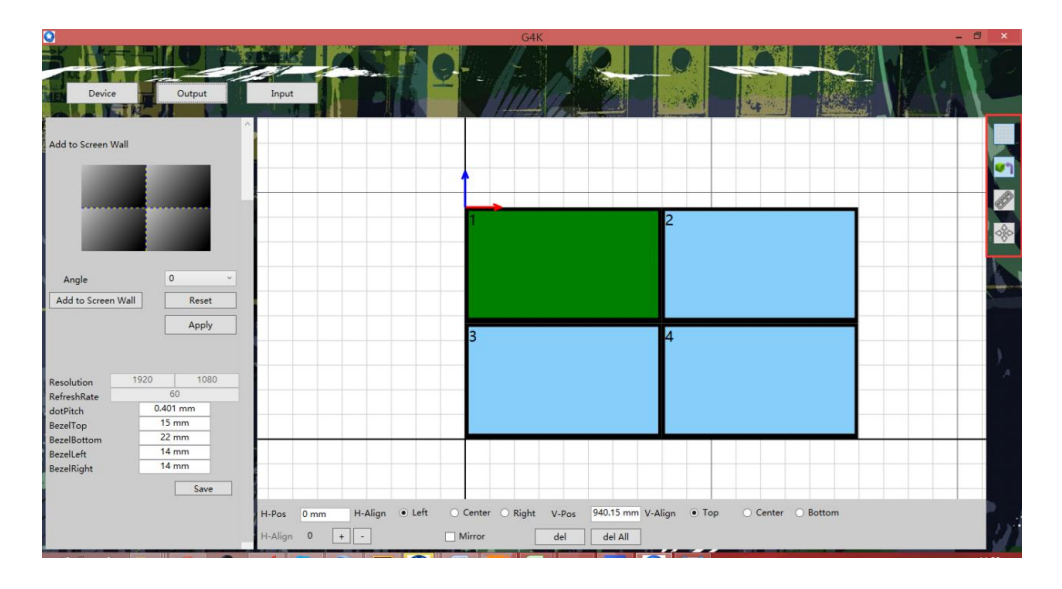

The Auxiliary Tool Area buttons are arranged in order form top to bottom as follows: **Button I:** Selecting this button will allow the left margin of the selected screen to

- align with the background grid vertical lines. Click the button again to cancel this function. The screen can be moved freely now.
- **Button 2:** Selecting this button will allow auto alignment of screen edges. Click the button again to cancel this function.
- Button 3: Shows the overall height and length of the screen.
- Button 4: Centers the screen displays for quick view of screen arrangement.

### **E) Window Operation**

#### I) Opening Window:

Method I: Click "Open Window" button in the "input" interface.

| <b>.</b>                        |                 | G4                       | łK                             |     | *  |
|---------------------------------|-----------------|--------------------------|--------------------------------|-----|----|
| Device Output                   | Input           | 2 - /m                   |                                |     |    |
| Device-1      Duck Aspect Ratio | 3               | WinId:10                 | 2                              |     |    |
| Close Window                    |                 | 3                        | 4                              |     |    |
|                                 | Left -329.63 mm | Top 1066.94 mm Width 208 | 81.85 mm Height 1171.04 mm Del | Win | 21 |

Method 2: Place the mouse on any screen, click the left mouse button and drag to open window. Note:

- (1) If "Keep Aspect Ratio" is ticked in the "input" interface, the window is enlarged according to the aspect ratio.
- (2) To close an exisiting window, click "Open Window" button, this will close the opened window and opens a new window.

#### 2) Closing Window:

Method I: Click "Close window" in the "Input" interface. Method 2: Click "Close window" below "Device" interfcae.

#### 3) Zoom Window

- Method I: Place the mouse pointer on the window edge of the non "output" interface. The pointer will change, drag the mouse to change the size of the window.
- Method 2: Fill in the corresponding length and width at the bottom of "device" interface. Press ENTER button to take effect.

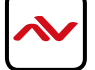

## 4) Scroll Window

Method 1: Click to select a certain window on the non "output" interface, press on the left button to move the window to the target place.

Method 2: Fill in the corresponding the left value and upper value at the bottom of the "device" interface. After filling in every times, press the ENTER button to take effect.

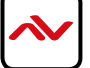

## 6. SPECIFICATIONS

| ltem                   | Description                                                |  |  |
|------------------------|------------------------------------------------------------|--|--|
| MODEL                  | HDM-AVXPRO-4K                                              |  |  |
| UNIT DESCRIPTION       | 4K Video Wall Processor                                    |  |  |
| SUPPORTED RESOLUTIONS  | SD Up to 1080p, 4K (3840X2400 @30Hz)                       |  |  |
| AUDIO SUPPORT          | No                                                         |  |  |
| SYSTEM CONTROL         | RS-232 & TCP/IP                                            |  |  |
| INPUT                  | Ix DVI/HDMI 1.4/DisplayPort                                |  |  |
| OUTPUT                 | 4x DVI/VGA                                                 |  |  |
| DVI CONNECTOR          | DVI-I (212-pin female, digital only)                       |  |  |
| RJ45 CONNECTOR         | WE/SS 8p8C with 2 I ED indicators                          |  |  |
| RS232 CONNECTOR        | DE-12 (12-pin D-sub f emale)                               |  |  |
| DIMENSIONS (L X W X H) | 8.8" × 7.8" × 1.8"                                         |  |  |
| POWER SUPPLY           | 12V/DC - AC 110-250V                                       |  |  |
|                        | - Human body model — $\pm 15$ kV (air-gap discharge) &     |  |  |
|                        | $\pm 8$ kV (contact discharge) - Core chipset — $\pm 8$ kV |  |  |
| Environmental          |                                                            |  |  |
| OPERATING TEMPERATURE  | 32° ~ 104°F (0° to 40°C)                                   |  |  |
| STORAGE TEMPERATURE    | -4° ~ I40°F (-20° ~ 60°C)                                  |  |  |
| RELATIVE HUMIDITY      | 20~120% RH (no condensation)                               |  |  |

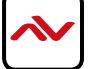

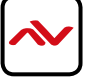

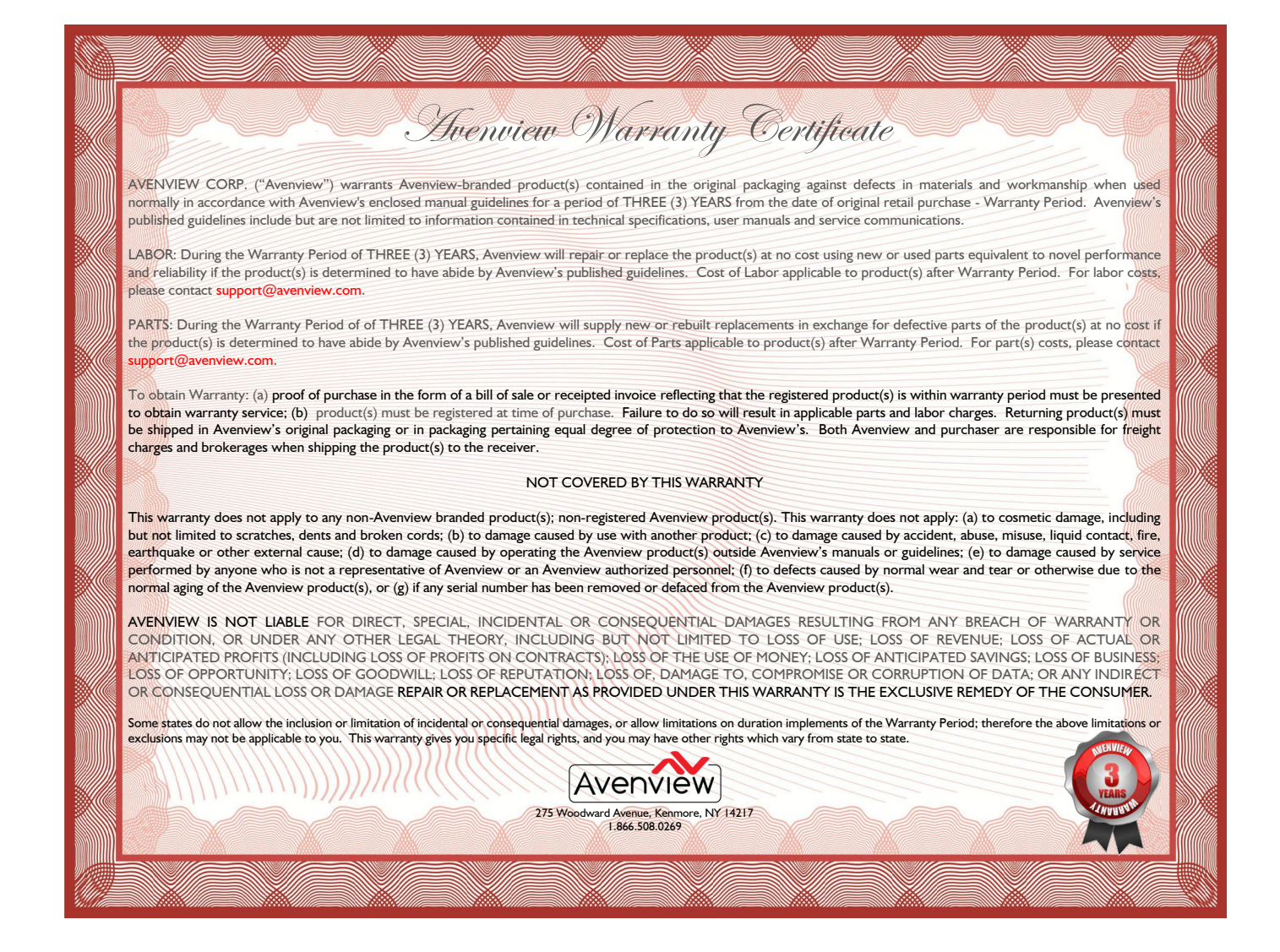

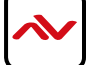

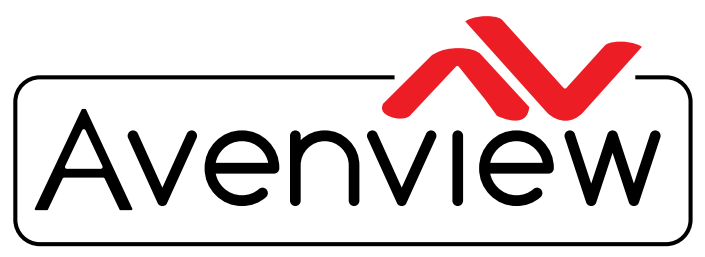

Control Your Video..

# **TECHNICAL SUPPORT**

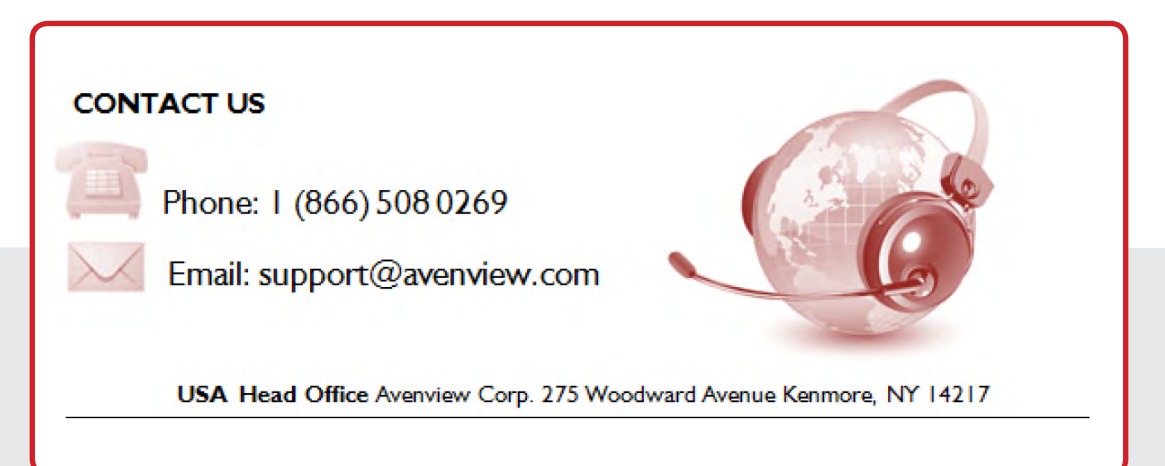

#### USA Head Office

Office Avenview Corp. 275 Woodward Avenue Kenmore, NY14217 Phone: +1.716.218.4100 Fax: +1.866.387-8764 Email: info@avenview.com

### Canada Sales

Avenview 151 Esna Park Drive, Units 11 & 12 Markham, Ontario, L3R3B1 Phone: 1.905.907.0525 Fax: 1.866.387.8764 Email: info@avenview.com

### Avenview Europe Avenview Europe Demkaweg 11 3555 HW Utrecht Netherlands Phone: +31(0)85 2100 613 Email: info@avenview.eu

Avenview Hong Kong Unit 8, 6/f., Kwai Cheong Centre, 50 Kwai Cheong Road, Kwai Chung, N.T. Hong kong Phone: 852.3575.9585 Email: wenxi@avenview.com

#### Disclaimer

While every precaution has been taken in the preparation of this document, Avenview Inc. assumes no liability with respect to the operation or use of Avenview hardware, software or other products and documentation described herein, for any act or omission of Avenview concerning such products or this documentation, for any interruption of service, loss or interruption of business, loss of anticipatory profits, or for punitive, incidental or consequential damages in connection with the furnishing, performance, or use of the Avenview hardware, software, or other products and documentation provided herein.

Avenview Inc. reserves the right to make changes without further notice to a product or system described herein to improve reliability, function or design. With respect to Avenview products which this document relates, Avenview disclaims all express or implied warranties regarding such products, including but not limited to, the implied warranties of merchantability, fitness for a particular purpose, and non-infringement.